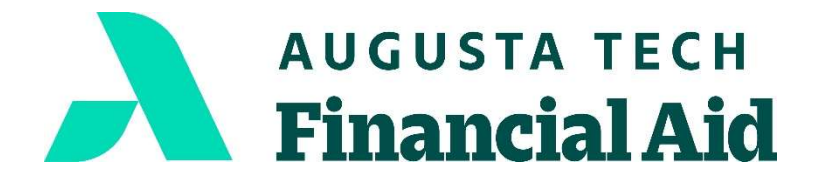

Financial Aid Office 3200 Augusta Tech Drive Augusta, GA 30906 706.771.4149 706.771.4034 www.augustatech.edu

## How to View Your Account Balance and Authorized Financial Aid

- 1. Go to <u>www.augustatech.edu</u>
- 2. Click on *Smart Web* to log in
- 3. Click the *Banner Web* tab
- 4. Click Student Services and Financial Aid tab
- 5. Click Student Records tab
- 6. Click Account Summary by Term tab
- 7. Choose the appropriate term (current term)
- **8.** You can now see the Account Balance, Charges, and Authorized Financial Aid for the selected term.
  - Net Term Balance indicates your charges for the semester selected.
  - Authorized Financial Aid Balance indicates the amount of Financial Aid to be paid.
  - A negative Account Balance net of Authorized Financial Aid Balance amount indicates

anticipated refund credit from all available financial aid resources. (ex. - \$,2658.00)

Version: 10/10/22

For more information about our graduation rates, the median debt of students who completed the program, and other important information, please visit our website at www.augustatech.edu (Click on Smart Catalog, Programs of Study, (choose your program), Gainful Employment.)